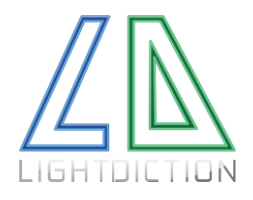

Lightdiction User Manual Laser Pong Revolution

## Laser Pong Revolution By Lightdiction

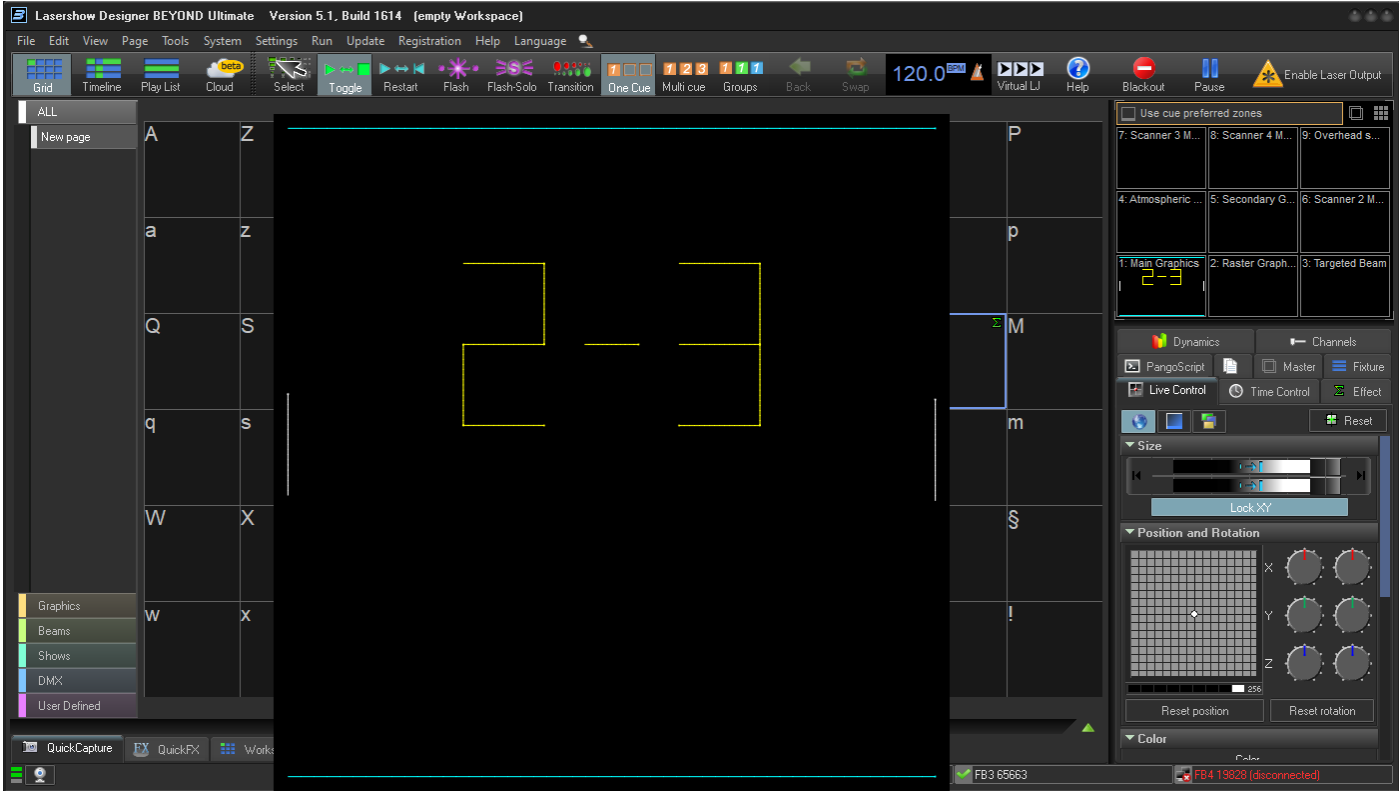

Laser Pong Revolution started on Pangolin BEYOND Software

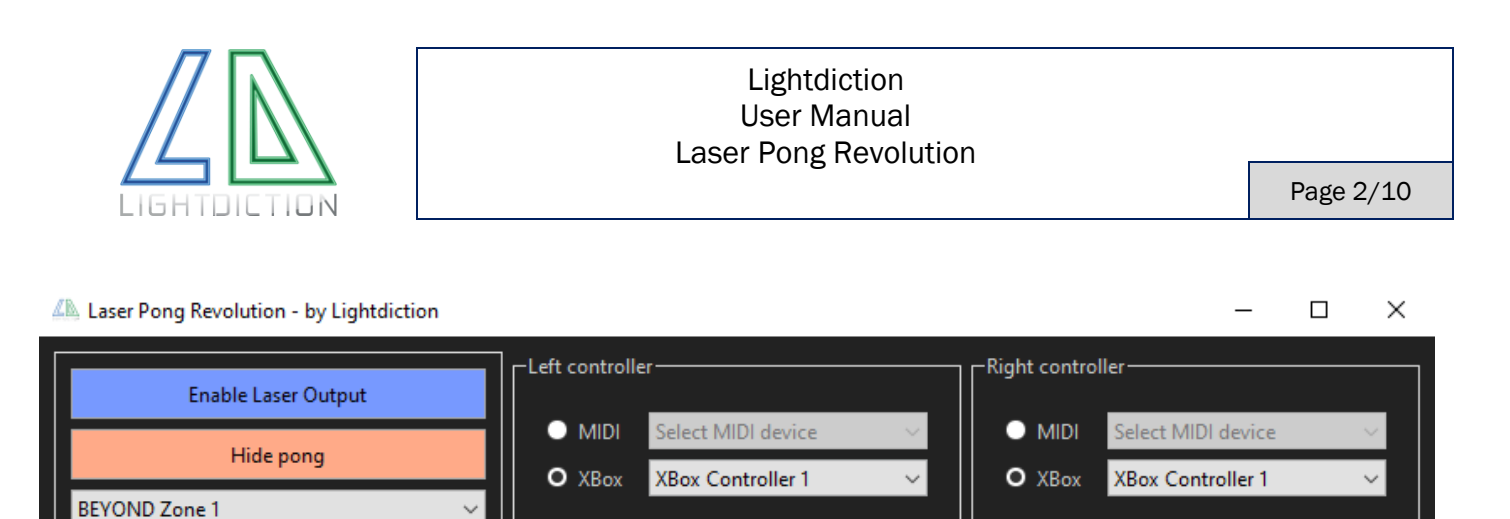

Click to learn Start - Button 2

Click to learn Move - Controller 1

Sensitivity

Laser Pong Revolution is a software that allows to play a Laser Pong Game directly with Pangolin BEYOND software.

All is controlled inside the Laser Pong Revolution software. No specific workspace or Pangoscript is needed.

#### **FEATURES**

Min

Game Speed

Reset Game

Max

- SIMPLE SOFTWARE, WORKING WITH PANGOLIN BEYOND SOFTWARE.
- **NO SPECIFIC REQUIREMENTS** OR **CONFIGURATION** IN BEYOND.
- > Players can be controlled with Xbox controllers for PC or with MIDI controllers.

Click to learn Start - Button 1

Click to learn Move - Controller 3

Sensitivity =

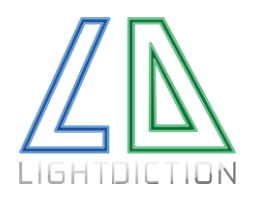

# TABLE OF CONTENT

| I.   | In | stallation and requirements | 4  |
|------|----|-----------------------------|----|
|      | 1. | Requirements and download   | 4  |
|      | 2. | installation                | 5  |
| ١١.  | С  | onfiguration and play       | 6  |
|      | 1. | START and connexion         | 6  |
|      | 2. | Controllers configuration   | 7  |
|      | 3. | Game configuration          | 8  |
|      | 4. | Play pong                   | 9  |
| 111. |    | Please read carefully:      | 10 |
| IV.  |    | Revision History            | 10 |

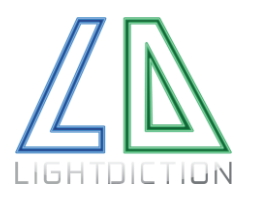

## I. INSTALLATION AND REQUIREMENTS

#### 1. REQUIREMENTS AND DOWNLOAD

Laser Pong revolution software works on Windows 10 computers. (Not tested on other versions).

A version of BEYOND build 1614 or above is required.

A license is required to play Pong. This license is linked to the **Serial Number** of an existing Hardware controller (FB3 or FB4).

This license is specific to the Pong Revolution software and is obtained from Lightdiction. Please send an email to <u>contact@lightdiction.com</u> to obtain your license). You need it in addition to your Pangolin BEYOND License. The Pong Revolution license and BEYOND license does not have to be linked to the same FB3 or FB4 controller, they work independently.

In order to control players, at least one of the following is required:

- One or two Xbox Controllers for PC
- MIDI Controllers

The latest setup can be downloaded at:

https://lightdiction.com/Ressources/\_LaserPongRevolution/

The current file name is "PongRevolution\_v1.00\_setup.exe" but the version number may vary.

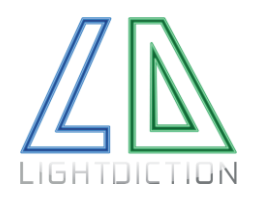

#### 2. INSTALLATION

Start "PongRevolution\_v1.00\_setup.exe" (version number may vary). Follow the instructions.

| Setup - Laser Pong Revolution version 1.00                                      | —       |        | $\times$ |
|---------------------------------------------------------------------------------|---------|--------|----------|
| Select Destination Location<br>Where should Laser Pong Revolution be installed? |         |        | (III)    |
| Setup will install Laser Pong Revolution into the following fol                 | der.    |        |          |
| To continue, click Next. If you would like to select a different folder,        | click E | rowse. |          |
| C: \Users \Thomas \Documents \Laser Pong Revolution                             |         | Browse |          |
|                                                                                 |         |        |          |
|                                                                                 |         |        |          |
|                                                                                 |         |        |          |
|                                                                                 |         |        |          |
| At least 31,0 MB of free disk space is required.                                |         |        |          |
| Nex                                                                             | ĸt      | С      | ancel    |

The program will be installed by default on the following directory: "Documents/Laser Pong Revolution".

The license provided by Lightdiction is a file named "license\_65663.prlic" for instance, for the FB3 or FB4 with serial number 65663.

Place this file in the program directory "Documents/Laser Pong Revolution".

| platforms                   |
|-----------------------------|
| 📊 styles                    |
| / .pong                     |
| A Beyond_PongRevolution.exe |
| 🗟 BEYONDIOx64.dll           |
| 📓 libgcc_s_seh-1.dll        |
| 🗟 libstdc++-6.dll           |
| 📓 libwinpthread-1.dll       |
| license_65663.prlic         |
| Qt6Core.dll                 |
| 🗟 Ot6Gui dll                |

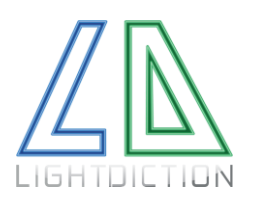

#### П. CONFIGURATION AND PLAY

#### 1. START AND CONNEXION

Before starting you Laser Pong Software, connect the Xbox controllers or MIDI controllers you want to use.

Now, start your "Laser Pong Revolution" software as well as BEYOND software.

Build 1614 or above of BEYOND is required.

Once Laser Pong Software is started, it should look like this:

| Laser Pong Revolution - by Lightdiction |                                                | – – ×                       |
|-----------------------------------------|------------------------------------------------|-----------------------------|
| Enable Laser Output                     | Left controller                                | Right controller            |
| Show page                               | O MIDI Select MIDI device 🗸 🗸                  | MIDI Select MIDI device ~   |
| snow pong                               | O XBox Select XBox device ~                    | O XBox Select XBox device ~ |
| BEYOND Zone 1 V                         |                                                | ll                          |
| Game Sacad                              | Click to learn Start                           | Click to learn Start        |
| Min Max                                 | Click to learn Move                            | Click to learn Move         |
|                                         | Sensitivity                                    | Sensitivity                 |
| Reset Game                              |                                                |                             |
| BEYO                                    | ID 1614 Started - Licensed Hardware connected: | SN 65663                    |

In particular, the inscription in blue at the bottom indicates that BEYOND is started, your license file is recognized, and your corresponding licensed controller (FB3 or FB4) is connected.

If BEYOND is not started (or build version below 1614 is used), you will see this message instead:

OND Not Started - Please Start BEYOND build 1614 or abov

If BEYOND is started, but no license file is found, you will see this:

BEYOND 1614 Started - Licensed Ha

If BEYOND is started, your license file is found, but the Licensed Hardware is not connected, you will see this (for instance, if you have a license file for the controller with Serial Number 65663):

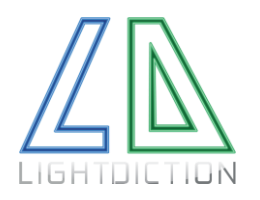

#### 2. CONTROLLERS CONFIGURATION

If your MIDI device or Xbox controller has been connected before starting your Laser pong Software, you can select on the drop-down list:

| Left controller                    | Right controller                   |  |  |
|------------------------------------|------------------------------------|--|--|
| ● MIDI Select MIDI device >        | ○ MIDI Select MIDI device ∨        |  |  |
| O XBox XBox Controller 1 🗸 🗸       | O XBox XBox Controller 1 ∨         |  |  |
| Click to learn Start - Button 0    | Click to learn Start - Button 0    |  |  |
| Click to learn Move - Controller 0 | Click to learn Move - Controller 0 |  |  |
| Sensitivity                        | Sensitivity                        |  |  |

Then, click on the button "Learn Start" on the left controller, and press the button you want to assign to "Start" on the corresponding controller.

Do the same for the "Learn Move" button, and for the Right controller.

Once all is assigned, the buttons should have a purple background with the number of the controller written on it, like this:

| 🛝 Laser Pong Revolution - by Lightdiction                   |                                         | - 🗆 ×                              |  |  |
|-------------------------------------------------------------|-----------------------------------------|------------------------------------|--|--|
| Enable Laser Output                                         | Left controller MIDI Select MIDI device | Right controller                   |  |  |
| Hide pong                                                   | O XBox XBox Controller 1 🗸 🗸            | O XBox XBox Controller 1 V         |  |  |
| BEYOND Zone 1 V                                             |                                         |                                    |  |  |
| Game Speed                                                  | Click to learn Start - Button 2         | Click to learn Start - Button 1    |  |  |
| Min Max                                                     | Click to learn Move - Controller 1      | Click to learn Move - Controller 3 |  |  |
|                                                             | Sensitivity                             | Sensitivity                        |  |  |
| Reset Game                                                  |                                         |                                    |  |  |
| BEYOND 1614 Started - Licensed Hardware connected: SN 65663 |                                         |                                    |  |  |

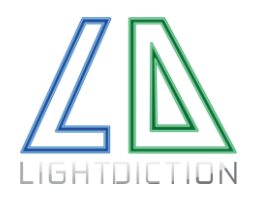

#### Lightdiction User Manual Laser Pong Revolution

### 3. GAME CONFIGURATION

All the commands are listed below:

| Command                       | Description                                                                                                    |
|-------------------------------|----------------------------------------------------------------------------------------------------|
| Enable / Disable Laser Output | Enable or Disable laser output. This toggles directly the corresponding button on BEYOND.                                                            |
| Show / Hide Pong              | Show or hide the pong game on BEYOND                                                                                                    |
| BEYOND Zone                   | Select a zone on this drop-down list. This corresponds to the zones you have set on BEYOND. The zone selected will be used to output your pong game. |
| Game Speed                    | Set the speed of the ball with this slider.                                                                                                    |
| Reset Game                    | Reset the scores and the position of the ball.                                                                                                    |
| Sensitivity                   | Set the speed for each player.                                                                                                    |

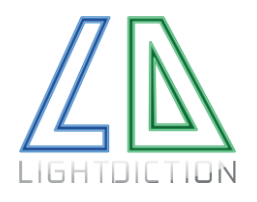

### 4. PLAY PONG

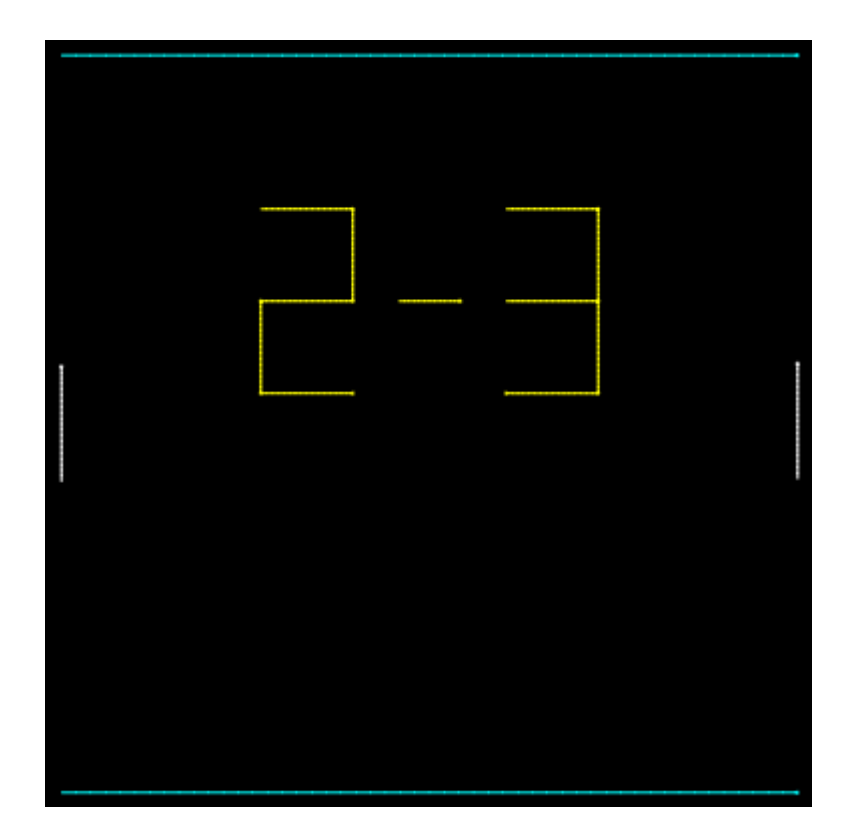

When the game starts, and each time a player scores, the score is shown in yellow. Any player can press the button assigned to the "Start" command on its controller to hide the score and return to the game.

Then, the player having the ball can press the "Start" command to launch the ball.

When the score is 0 - 0, the player pressing "Start" when the scores are shown will have the ball on the first round.

Each player can use the controller assigned to the "Move" command to move the white line.

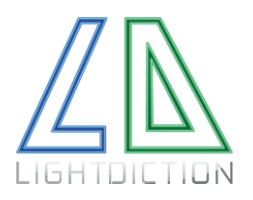

#### Lightdiction User Manual Laser Pong Revolution

## III. PLEASE READ CAREFULLY:

Lightdiction SAS "Lightdiction" reserves the right to make changes, corrections, modifications or improvements, to this document, and the products and services describes herein at any time, without any notices.

All Lightdiction products are sold pursuant to Lightdiction's terms and conditions of sale.

Purchasers are solely responsible for the choice, selection and use of the Lightdiction products and services described herein, and Lightdiction assumes no liability whatsoever relating to the choice, selection or use of the Lightdiction products and services described herein.

## IV. REVISION HISTORY

| Date       | Information       | Version |
|------------|-------------------|---------|
| 16.04.2022 | Basic information | 1.0     |